## Schedule type

## What it does:

If your court has a schedule that can be set up as reoccurring, you can set up a color-coded schedule that will show on the monthly calendar. It also shows on the Find Date feature.

## Adding the table entry

Menu | Tables | Generic Validation Tables |

|                                                                                  | Schedule Type<br>Entry details |  |  |  |  |  |  |
|----------------------------------------------------------------------------------|--------------------------------|--|--|--|--|--|--|
| Code can be 1-4 characters.<br>Color - Can be any valid HTML color code setting. |                                |  |  |  |  |  |  |
| Code:                                                                            | DFS                            |  |  |  |  |  |  |
| Short description:*                                                              | (Delinq/Fam                    |  |  |  |  |  |  |
| Long description:*                                                               | Delinquency/Family Service     |  |  |  |  |  |  |
| Color:                                                                           | (#009933                       |  |  |  |  |  |  |
| Active:*                                                                         | ● Yes ○ No                     |  |  |  |  |  |  |
| Notes:                                                                           |                                |  |  |  |  |  |  |
| Delinquency - 5 slot<br>Family Service - 5 s                                     | s<br>lots                      |  |  |  |  |  |  |

- **Code** Choose a code. It can be 1-4 characters.
- Short description The short description can be up to 15 characters
- Long description The long description is what the users see, it can be up to 50 characters long.
- **Color** Can be any valid HTML color code setting.
- Notes anything you put in the notes will be displayed on the monthly calendar.

Click the Update button to save your work.

## Monthly Calendar Enter criteria and press Submit August 2022

Court.\* (TIM - Judge Timothy E. Irwin's Courtroom > Date: 8/25/2022

Include details

|        |                       | Delinquency                                               | /Family Service/Termi | nation           |                  |           |
|--------|-----------------------|-----------------------------------------------------------|-----------------------|------------------|------------------|-----------|
| Sunday | Monday                | Tuesday Delinquency - 5 slots<br>Family Service - 5 slots |                       | Saturday         |                  |           |
|        | 1<br>AM 10 Deling/Fam | 2 Terminations                                            | s - 10 slots          |                  |                  | 6<br>AM 0 |
|        | PM 5 Open             | PM 5 Open                                                 | PM 5 Open             | PM 5 Open        | PM 0             | PM 0      |
| 7      | 8                     | 9                                                         | 10                    | 11               | 12               | 13        |
| AM 0   | AM 10 Deling/Fam      | AM 10 Deling/Fam                                          | AM 10 Deling/Fam      | AM 9 Deling/Fam  | AM 10 Deling/Fam | AM 0      |
| PM 0   | PM 5 Open             | PM 5 Open                                                 | PM 5 Open             | PM 4 Open        | PM -1            | PM 0      |
| 14     | 15                    | 16                                                        | 17                    | 18               | 19               | 20        |
| AM 0   | AM 10 Deling/Fam      | AM 20 Deling/Fam/Term                                     | AM 10 Deling/Fam      | AM 10 Deling/Fam | AM 9 Deling/Fam  | AM 0      |
| PM 0   | PM 5 Open             | PM 5 Open                                                 | PM 5 Open             | PM 5 Open        | PM 0             | PM 0      |
| 21     | 22                    | 23                                                        | 24                    | 25               | 26               | 27        |
| AM 0   | AM 45 Deling/Fam/Trua | AM 10 Deling/Fam                                          | AM 10 Deling/Fam      | AM 10 Deling/Fam | AM 10 Deling/Fam | AM 0      |
| PM 0   | PM 5 Open             | PM 5 Open                                                 | PM 5 Open             | PM 5 Open        | PM 0             | PM 0      |
| 28     | 29                    | 30                                                        | 31                    |                  |                  |           |
| AM 0   | AM 10 Deling/Fam      | AM 10 Deling/Fam                                          | AM 10 Deling/Fam      |                  |                  |           |
| PM 0   | PM 5 Open             | PM 5 Open                                                 | PM 5 Open             |                  |                  |           |

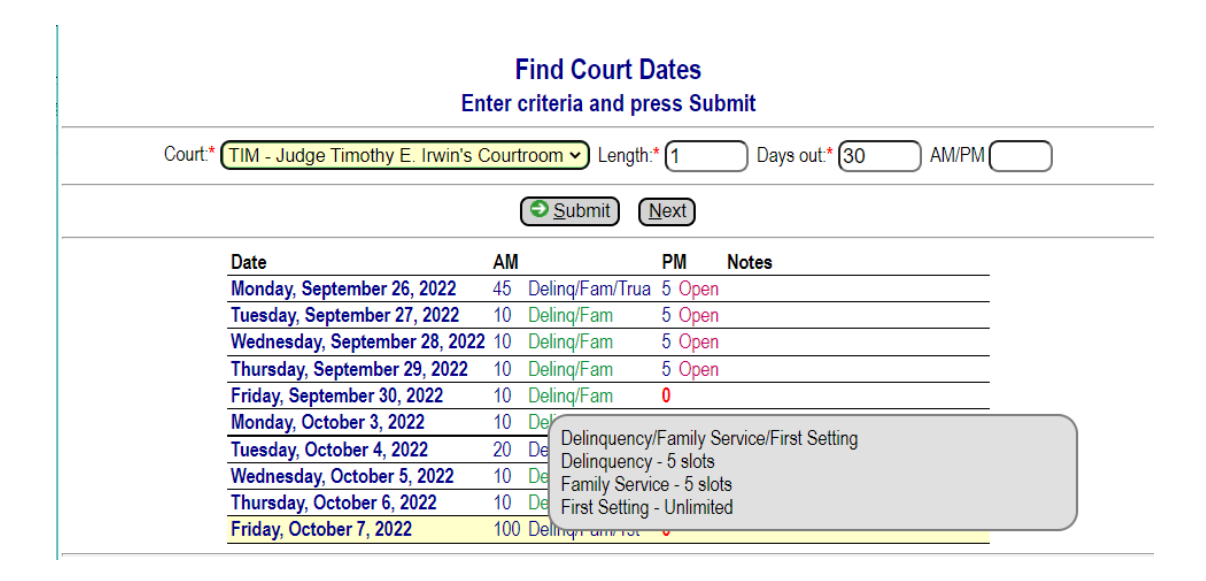